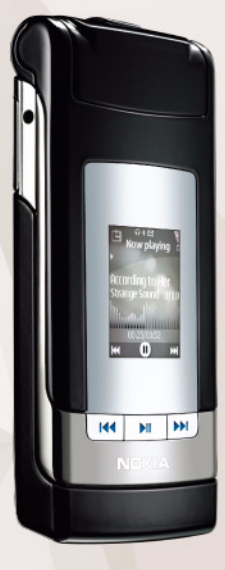

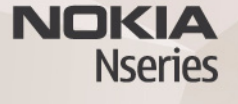

# Nokia Lifeblog 2.5 Nokia N76-1

© 2007 Nokia. Všechna práva vyhrazena.

Nokia, Nokia Connecting People, Nseries a N76 jsou ochranné známky nebo registrované ochranné známky společnosti Nokia Corporation. Ostatní zmiňované výrobky a názvy společnosti mohou být ochrannými známkami nebo obchodními názvy svých odpovídajících vlastníků.

Nokia se řídí politikou neustálého vývoje. Nokia si vyhrazuje právo provádět změny a vylepšení u všech výrobků popsaných v tomto dokumentu bez předchozího oznámení.

V MAXIMÁLNÍ MÍŘE POVOLENÉ PŘÍSLUŠNÝMI PRÁVNÍMI PŘEDPISY NEJSOU SPOLEČNOST NOKIA ANI JAKÝKOLI Z JEJÍCH POSKYTOVATELŮ LICENCE ZA ŽÁDNÝCH OKOLNOSTÍ ODPOVĚDNI ZA JAKOUKOLI ZIRÁTU DAT NEBO PŘÍJMŮ ANI ZA ZVLÁŠTNÍ, NÁHODNÉ, NÁSLEDNÉ ČI NEPŘÍMÉ ŠKODY ZPŮSOBENÉ JAKÝMKOLI ZPŮSOBEM.

OBSAH TOHOTO DOKUMENTU JE DODÁVÁN "TAK JAK JE". KROMĚ ZÁKONNÝCH POŽADAVKÚ SE VE VZTAHU K PŘESNOSTI, SPOLEHLIVOSTI ANI OBSAHU TOHOTO DOKUMENTU NEPOSKYTUJÍ ŽADNÉ VYJAĎRNÉ ANI PŘEDPOKLÁDANÉ ZÁRUKY VČETNĚ, NIKOLI VŠAK POUZE, PŘEDPOKLÁDANÝCH ZÁRUK PRODEJNOSTI A VHODNOSTI PRO DANÝ ÚČEL. SPOLEČNOST NOKIA SI VYHRAZUJE PRÁVO KDYKOLI A BEZ PŘEDCHOZÍHO UPOZORNĚNÍ TENTO DOKUMENT REVIDOVAT NEBO UKONČIT JEHO PLATNOST.

Dostupnost určitých výrobků, aplikací a služeb pro tyto výrobky se může lišit podle oblasti. Podrobnější informace a informace o jazykových verzích získáte od svého prodejce Nokia.

Některé funkce závisejí na kartě SIM či síti, službě MMS nebo kompatibilitě přístrojů a podporovaných formátech obsahu. Některé služby jsou zpoplatněny zvláštním poplatkem.

Ochrana autorských práv může znemožnit kopirování, upravování, přenášení nebo předávání dál některých obrázků, hudby (včetně vyzváněcích tónů) a dalšího obsahu.

Další důležité informace o vašem přístroji si přečtěte v uživatelské příručce. 2. VYDÁNÍ CS

# Nokia Lifeblog

Pro spuštění aplikace Lifeblog v přístroji stiskněte tlačítko 🚱 a zvolte možnost Lifeblog.

Nokia Lifeblog je kombinace softwaru pro mobilní přístroj a počítač, který vede multimediální deník položek shromažďovaných v přístroji. Aplikace Nokia Lifeblog organizuje fotografie, videa, zvuky, textové zprávy, multimediální zprávy a příspěvky do webových blogů podle času a umožňuje tak jejich procházení, prohledávání, sdílení, publikování a zálohování. Aplikace Nokia Lifeblog PC i Nokia Lifeblog mobile umožňují posílat položky i příspěvky do blogu ostatním uživatelům.

Nokia Lifeblog mobile automaticky sleduje vaše multimediální položky. Aplikace Nokia Lifeblog v přístroji umožňuje procházení položkami, posílání položek jiným uživatelům a publikování položek na webu. Kompatibilním datovým kabelem USB nebo přes spojení Bluetooth připojte přístroj ke kompatibilnímu počítači a můžete přenášet a synchronizovat položky v přístroji s kompatibilním počítačem.

Aplikace Nokia Lifeblog PC umožňuje snadné procházení a hledání položek, které jste pomocí přístroje nashromáždili. Jedním tlačítkem pak můžete oblíbené fotografie, videa, textové i multimediální zprávy přenést přes datový USB kabel nebo spojení Bluetooth zpět do přístroje.

Databázi aplikace Nokia Lifeblog můžete pro jistotu zálohovat na pevný disk, kompatibilní disky CD nebo kompatibilní disky DVD, kompatibilní vyměnitelný disk nebo kompatibilní síťovou jednotku. Můžete také posílat příspěvky do svého blogu.

Další informace o službách pro blogování a jejich kompatibilitě s aplikací Nokia Lifeblog naleznete na adrese www.nokia.com/lifeblog nebo v nápovědě k aplikaci Nokia Lifeblog zobrazené po stisknutí klávesy F1 v aplikaci Nokia Lifeblog pro PC.

#### Instalace do počítače

K instalaci aplikace Nokia Lifeblog do kompatibilního počítače potřebujete následující:

- procesor Intel Pentium nebo ekvivalentní, 1 GHz, 128 MB RAM,
- 400 MB volného místa na disku (pokud je nutné instalovat aplikace Microsoft DirectX a Nokia Nseries PC Suite),
- grafické rozlišení 1024x768 a 24bitové barvy,

- 32MB grafickou kartu,
- Microsoft Windows 2000 nebo Windows XP.

Instalace aplikace Nokia Lifeblog do počítače:

- 1 Vložte disk CD-ROM dodaný s přístrojem.
- 2 Nainstalujte sadu Nokia Nseries PC Suite (obsahuje ovladače datového kabelu Nokia pro USB připojení).
- 3 Nainstalujte aplikaci Nokia Lifeblog pro počítač.

Pokud v počítači není nainstalován software Microsoft DirectX 9.0, bude nainstalován současně s aplikací Nokia Lifeblog pro počítač.

### Připojení přístroje k počítači

Připojení přístroje ke kompatibilnímu počítači kompatibilním datovým kabelem USB:

- 1 Zkontrolujte, zda je nainstalována sada Nokia Nseries PC Suite.
- 2 Připojte datový kabel USB k přístroji a k počítači. Možnost USB režim musí mít hodnotu PC Suite. Připojujete-li přístroj k počítači poprvé po nainstalování sady Nokia Nseries PC Suite, nainstaluje se do počítače ovladač pro váš přístroj. To může chvíli trvat.
- 3 Spusťte aplikaci Nokia Lifeblog v počítači.

Připojení přístroje ke kompatibilnímu počítači bezdrátovou technologií Bluetooth:

- 1 Zkontrolujte, zda je v počítači nainstalována sada Nokia Nseries PC Suite.
- 2 Pomocí Průvodce připojením sady Nokia Nseries PC Suite zkontrolujte, zda jste pomocí bezdrátové technologie Bluetooth spárovali přístroj a počítač.
- 3 Aktivujte spojení Bluetooth v přístroji a v počítači.

## Kopírování položek

Kopírování nových nebo upravených položek z přístroje do počítače a kopírování vybraných položek z počítače do přístroje:

- 1 Připojte přístroj k počítači.
- 2 Spusťte aplikaci Nokia Lifeblog v počítači.
- 3 V aplikaci Nokia Lifeblog PC zvolte možnost Soubor > Kopírovat z telefonu a do telefonu. Nové položky z přístroje budou zkopírovány do počítače. Položky ze složky Do Telefonu v počítači budou zkopírovány do přístroje.

### Procházení časové osy a oblíbených položek

Při spuštění aplikace Nokia Lifeblog otevře přístroj zobrazení Časová osa a zobrazí multimediální položky. Chcete-li otevřít uložené oblíbené položky, zvolte možnost Volby > Zobrazit Oblíbené. Po spuštění aplikace Nokia Lifeblog v počítači můžete využít několik způsobů pohybu v zobrazeních Časová osa a Oblíbené. Nejrychlejší je uchopit posuvník a rychle nebo pomalu jím pohybovat vpřed nebo vzad. Můžete také klepnout na časovou osu a vybrat datum, použít příkaz Jdi na datum nebo využít klávesy se šipkami.

#### Publikování na webu

Chcete-li sdílet nejlepší položky aplikace Nokia Lifeblog, pošlete je do svého blogu na internetu pro ostatní.

Nejprve si musíte vytvořit účet u příslušné služby, vytvořit jako cíl příspěvků jeden nebo více blogů a přidat účet blogu do aplikace Nokia Lifeblog. Doporučenou službou pro aplikaci Nokia Lifeblog je služba TypePad společnosti Six Apart na adrese www.typepad.com.

Účet blogu přidejte do aplikace Nokia Lifeblog v přístroji. Zvolte možnost Volby > Nastavení > Blog. V počítači můžete účty upravovat v okně **Správce účtů blogu**.

Posílání příspěvků z přístroje na web:

- 1 V zobrazení Časová osa nebo Oblíbené vyberte položky, které chcete poslat na web.
- 2 Zvolte možnost Volby > Poslat na web.
- 3 Při prvním použití této funkce načte aplikace Nokia Lifeblog seznam blogů ze serveru.
- 4 Aplikace otevře dialogové okno poslání příspěvku do blogu. V seznamu Poslat na: vyberte blog,

který chcete použít. Pokud jste vytvořili nové blogy, aktualizujte seznam blogů možností Volby > Obnovit seznam blogu.

- 5 Zadejte název a popis příspěvku. Do příslušného pole můžete napsat i delší příběh nebo popis.
- 6 Po dokončení zvolte možnost Volby > Odeslat.

Posílání příspěvků z počítače na web:

- V zobrazení časové osy nebo oblíbených položek vyberte položky (maximálně 50), které chcete poslat na web.
- 2 Zvolte možnost Soubor > Poslat na web.
- 3 Zadejte název a popis příspěvku. Do příslušného pole můžete napsat i delší příběh nebo popis.
- 4 V seznamu Poslat na: vyberte blog, který chcete použít.
- 5 Po dokončení klepněte na tlačítko Poslat.

#### Import položek z jiných zdrojů

Kromě obrázků ve formátu JPEG z přístroje můžete do aplikace Nokia Lifeblog importovat také obrázky JPEG, videoklipy 3GP a MP4, zvukové soubory AMR a textové soubory TXT z jiných zdrojů (například z disků CD, DVD nebo složek na pevném disku).

Pro import obrázků a videoklipů z kompatibilního počítače do aplikace Nokia Lifeblog v počítači zvolte v zobrazení časové osy nebo oblíbených položek možnost **Soubor** > **Importovat z PC**.